2

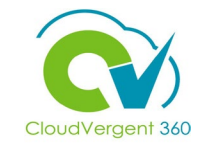

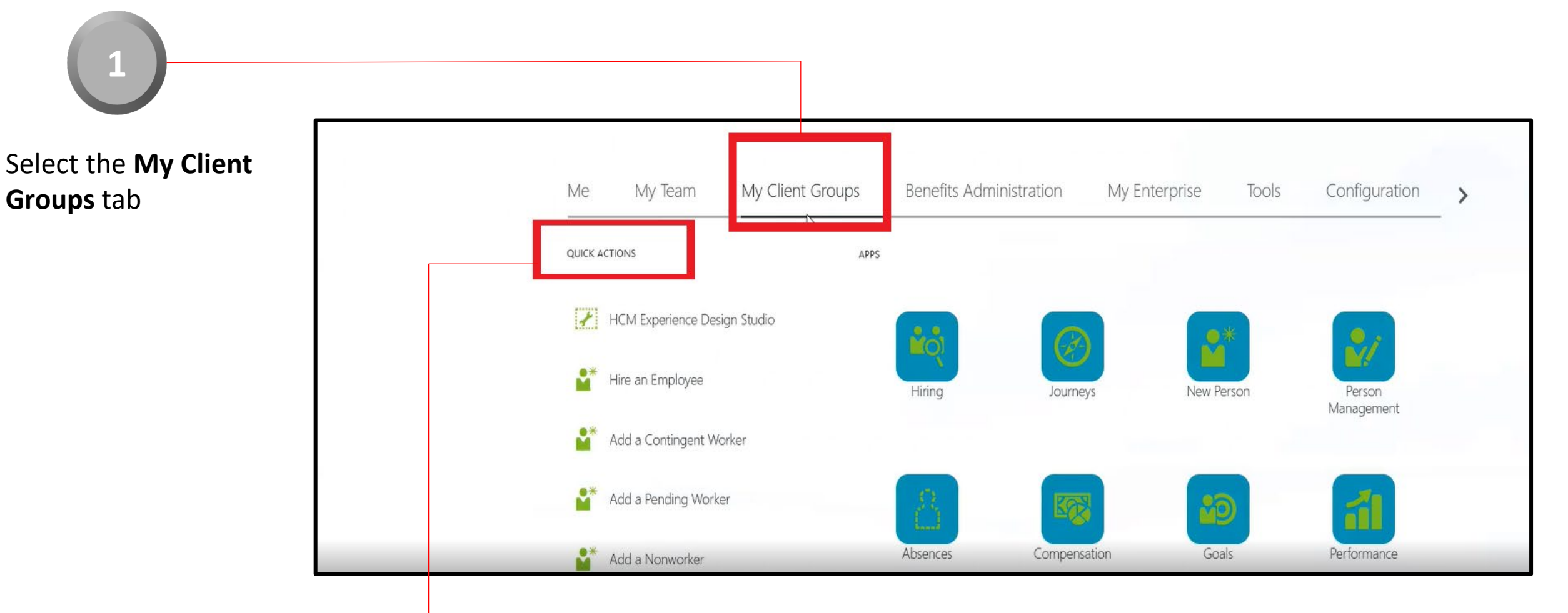

Select the **Quick Actions** section and select the **Show More** link from the drop-down list

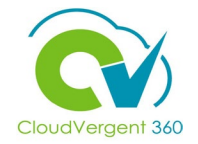

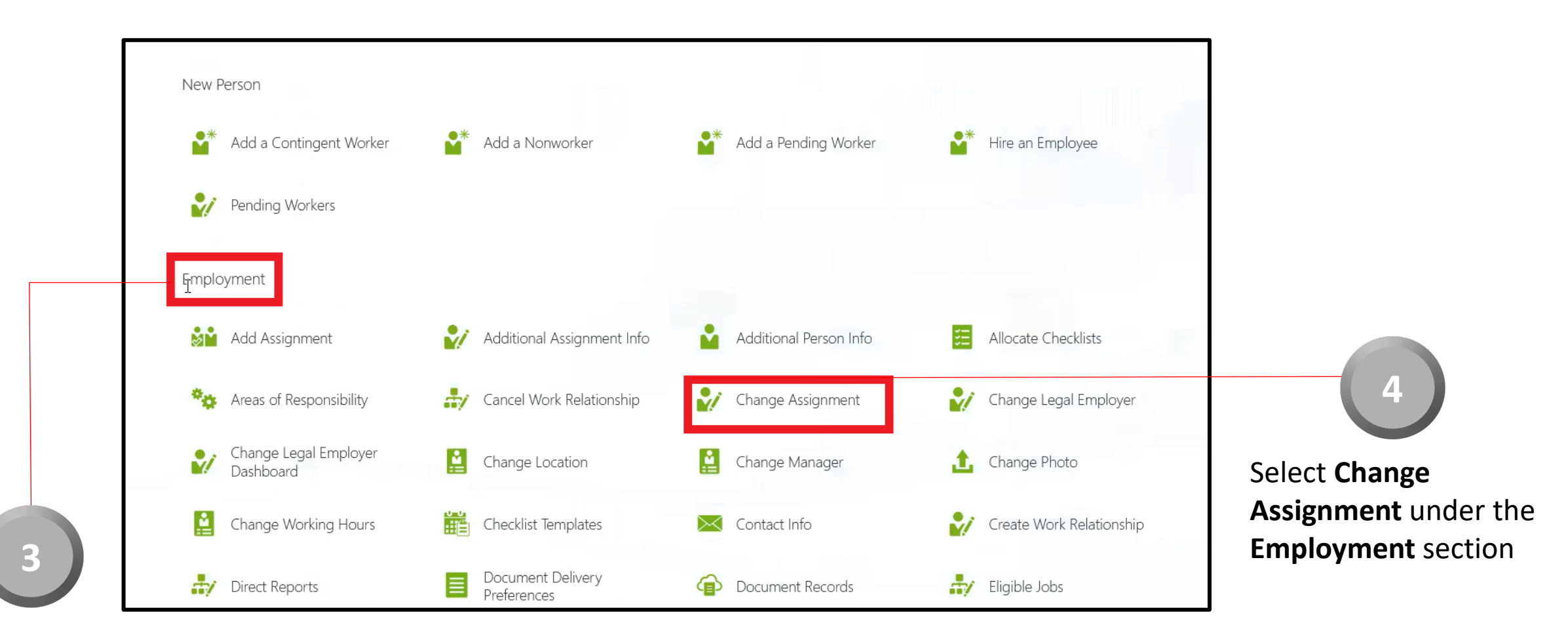

Locate the **Employment** section

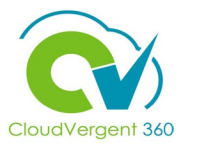

|         |                             |                            |                 | Per           |
|---------|-----------------------------|----------------------------|-----------------|---------------|
| test    |                             |                            |                 | ~             |
| Advance | d Search:test               |                            |                 |               |
| TD      | Name                        | Business Title             | Work Email      | Person Number |
| тн      | Test2 H2 Hire               | 99005 - Office Assistant   |                 | 100115        |
| TD      | Test3_C ADP_C<br>Deloitte_C | 68060 - Library Specialist |                 | 100021        |
| TD      | Test4 Deloitte              | 99005 - Office Assistant   |                 | 100022        |
| ТЕ      | TestRestError               | E100077                    | test@google.com | 100077        |
| UI      | User IT                     | E100097                    | test@google.com | 100097        |

From the Search for a Person field, Key in the **Employee's Name** or **Employee Number** 

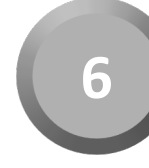

Select the **Employee** from the returned results within the Recent Items list

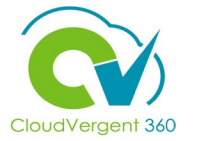

| 7<br>Key in the appropriate                                                                    | E DeKalb County<br>G E O R G I A<br>Change Assign | ment                                                                                                    |                                                                                                    | Sub <u>m</u> it |
|------------------------------------------------------------------------------------------------|---------------------------------------------------|----------------------------------------------------------------------------------------------------|----------------------------------------------------------------------------------------------------|-----------------|
| Assignment Change<br>Start Date in the When<br>does the assignment<br>change start? field      |                                                   | When and Why When does the assignment change start?  9/8/21 What's the way to change the assignment? Demotion | <br>Why are you changing the assignment? Involuntary Demotion Why are you making changes to direct reports? Continue           |                 |
| Select <b>Demotion</b> from the <b>What's the way to change the assignment?</b> drop-down list | 9<br>Select the <b>Continu</b>                    | <ul><li>Assignment</li><li>Ie button</li></ul>                                                                | Select either Voluntary Demotion or<br>Involuntary Demotion from the Why<br>are you changing the assignment? drop<br>down list | )               |

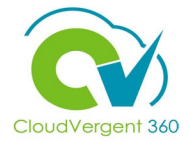

| si                                        | gnment <ol> <li>When and Why</li> </ol>                                                                                    |                   |                                                                                                    |   |
|-------------------------------------------|----------------------------------------------------------------------------------------------------|-------------------|----------------------------------------------------------------------------------------------------|---|
| 8<br>Select the <b>Position</b> name from | Assignment     Assignment Status     Active - Payroll Eligible     Person Type     Employee     Primary Assignment     Yes | Apply Selected Po | Full Time or Part Time         sition Changes         61250 - Grounds Maintenance Worker         06116 - PARKS - DISTRICT I         SERVICE CENTER | ~ |
| the drop-down list                        | Projected End Date<br>m/d/yy<br>Position<br>00001 - Grounds Maintenance Worker<br>Synchronize from Fosition<br>Yes<br>Job  | ✓ Location        | P&R-CANNEX - P&R Central Annex<br>Probation Period<br>6 Months<br>Probation End Date<br>3/5/22<br>Notice Period                                    |   |

From the Position field, key in the Position name. All Position names start with a code and then the description. When entering the code, the system will intuitively provide a list of Positions that match the data that has been entered. Select the correct Position from the drop-down list

\_ \_ \_ \_ \_ \_ \_ \_ \_ \_ \_ \_ \_ \_ \_ \_ \_ \_ \_

button

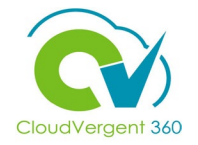

| BT                     | ange Assignment                    |                                        | Sub <u>m</u> it <u>C</u> ancel |
|------------------------|------------------------------------|----------------------------------------|--------------------------------|
|                        |                                    |                                        |                                |
|                        | 00001 - Grounds Maintenance Worker | Probation Period                       |                                |
|                        | *Synchronize from Position         | 6 Months v                             |                                |
|                        | Yes                                | Probation End Date                     |                                |
|                        | Job                                | 3/5/22                                 |                                |
|                        | 61250 - Grounds Maintenance Worker | Notice Period                          |                                |
|                        | Business Title                     | Select a value v                       |                                |
|                        | 61250 - Grounds Maintenance Worker | Merit Status<br>Y                      |                                |
|                        | Grade                              | Company                                |                                |
|                        | 06                                 | 001 ~                                  |                                |
| TO                     | Reporting Establishment            | Division Code                          |                                |
|                        | DeKalb County GA V                 | 01500 - HUMAN RESOURCES & MERIT SYSTEM |                                |
|                        | Worker Category                    | AD Account Required?                   |                                |
| Unce all the necessary | White collar V                     | Yes 🗸 🗸                                |                                |
| nformation has been    | Assignment Category                | Additional Employment                  |                                |
|                        | Perular or Temporary               | ~                                      |                                |
| completed under the    | Regular                            |                                        |                                |
|                        |                                    | . Continue                             |                                |
| Loange Assignment      |                                    |                                        |                                |
| section, select the    | -                                  |                                        |                                |
|                        |                                    |                                        |                                |

**Change Assignment** section, select the **Continue** button

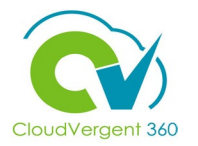

|                                                                                                 | Change Assignr | nent                                                                                    |                                       |                                                |                                     |            |                                 |                                                | Sub <u>m</u> it | Cancel |
|-------------------------------------------------------------------------------------------------|----------------|-----------------------------------------------------------------------------------------|---------------------------------------|------------------------------------------------|-------------------------------------|------------|---------------------------------|------------------------------------------------|-----------------|--------|
| 11                                                                                              |                | <ul> <li>Assignment</li> <li>Salary</li> <li>Salary Basis</li> </ul>                    |                                       |                                                |                                     |            |                                 | Edit                                           |                 |        |
| Make the<br>appropriate<br>adjustments to the                                                   |                | DC 40 Hourly Salary Basis Component Name Basic salary Longevity Paramedic (Breis salar) | Prior Amount<br>25.00<br>0.00<br>2.00 | Adjustment Amount     -5.00     0.00     -0.40 | Adjustment Percentage               | Percentage | Amount<br>20.00<br>0.00<br>1.60 | Annual Amount<br>41,600.00<br>0.00<br>3,328.00 |                 |        |
| <b>Basic Salary</b> and<br><b>Hazard Pay</b> fields<br>and select the<br><b>Continue</b> button |                | Education<br>Shift Differential                                                         | 10.00<br>0.00<br>0.00<br>37.00        | -3.00<br> 0.00<br>0.00<br>-8.40                | -30.00                              |            | 7.00<br>0.00<br>0.00<br>28.60   | 14,560.00<br>0.00<br>0.00<br>59,488.00         |                 |        |
|                                                                                                 |                | Action<br>Demotion<br>Action Reason                                                     |                                       |                                                | Annual Salary<br>59,488.00 USD (FTE | : 1)       |                                 |                                                |                 | _      |

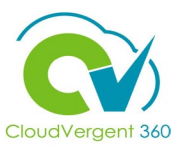

If payroll coordinators select the "Salary Basis" (**drop-down at the top of the Salary Details page**), it will blank out all the values (including base pay, longevity, hazard, paramedic, etc.). The only time the drop-down would need to be selected is an FLSA non-exempt (hourly) employee promotes to FLSA exempt or if you are changing the standard hours (i.e., 40-to-53, 40-to-42.5, etc.).

| *Salary Basis                        |              |                   |                                   |            |         |               |
|--------------------------------------|--------------|-------------------|-----------------------------------|------------|---------|---------------|
| 40 Hourly Salary Basis               |              | ~                 |                                   |            |         |               |
| Select Components V                  |              |                   |                                   |            |         |               |
| Component Name                       | Prior Amount | Adjustment Amount | Adjustment Percentage             | Percentage | Amount  | Annual Amount |
| Base salary                          | 20.0000      | 5.0000            | 25.0000                           |            | 25.0000 | 52,000.0000   |
| Longevity<br>(Base salary)           | 0.0000       | 0.0000            |                                   | 0.0000     | 0.0000  | 0.0000        |
| Hazardous Duty                       | 0.0000       | 2.0000            |                                   |            | 2.0000  | 4,160.0000    |
| Paramedic<br>(Base salary)           | 0.0000       | 0.0000            |                                   | 0.0000     | 0.0000  | 0.0000        |
| Supplemental                         | 0.0000       | 0.0000            |                                   |            | 0.0000  | 0.0000        |
| Shift Differential                   | 0.0000       | 0.0000            |                                   |            | 0.0000  | 0.0000        |
| Overall salary                       | 20.0000      | 7.0000            | 35.0000                           |            | 27.0000 | 56,160.0000   |
| Action<br>Transfer                   |              |                   | Salary Range<br>26.0755 - 40.4178 | USD Hourly |         |               |
| Action Reason<br>Comparable Transfer |              |                   | Salary Range Midp                 | oint       |         |               |
| *Salary Amount<br>27.0000 USD Hourly |              |                   | Range Position                    |            |         |               |
| Adjustment Amount<br>7.0000 USD      |              |                   | 6.45<br>Compa-Ratio               |            |         |               |

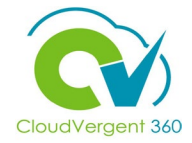

| *Salary Basis<br>40 Hourly Salary Basis |              | ~                 |                                   |            |         |               |
|-----------------------------------------|--------------|-------------------|-----------------------------------|------------|---------|---------------|
| Select Components V                     |              |                   |                                   |            |         |               |
| Component Name                          | Prior Amount | Adjustment Amount | Adjustment Percentage             | Percentage | Amount  | Annual Amount |
| Base salary                             | 20.0000      | 5.0000            | 25.0000                           |            | 25.0000 | 52,000.0000   |
| Longevity<br>(Base salary)              | 0.0000       | 0.0000            |                                   | 0.0000     | 0.0000  | 0.0000        |
| Hazardous Duty                          | 0.0000       | 2.0000            |                                   |            | 2.0000  | 4,160.0000    |
| Paramedic<br>(Base salary)              | 0.0000       | 0.0000            |                                   | 0.0000     | 0.0000  | 0.0000        |
| Supplemental                            | 0.0000       | 0.0000            |                                   |            | 0.0000  | 0.0000        |
| Shift Differential                      | 0.0000       | 0.0000            |                                   |            | 0.0000  | 0.0000        |
| Overall salary                          | 20.0000      | 7.0000            | 35.0000                           |            | 27.0000 | 56,160.0000   |
| Action<br>Transfer                      |              |                   | Salary Range<br>26.0755 - 40.4178 | USD Hourly |         |               |
| Action Reason<br>Comparable Transfer    |              |                   | Salary Range Mid                  | point      |         |               |
| *Salary Amount<br>27.0000 USD Hourly    |              |                   | Range Position                    |            |         |               |
| Adjustment Amount<br>7.0000 USD         |              |                   | 6.45<br>Compa-Ratio               |            |         |               |

If you have not selected to display all components using the "**Select Components**", button then coordinators may inadvertently drop the employee's longevity pay, thus paying the employee incorrectly. CV360 may flag these anomalies, but not until the next pay cycle, meaning the employee will receive at least one check without longevity.

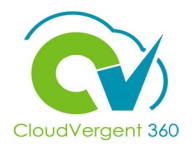

| ③ Salary                   |                                              | Edit     |              |
|----------------------------|----------------------------------------------|----------|--------------|
| (d) Compensation           |                                              | Edit     | Select the   |
| (5) Add Direct Reports     |                                              | Edit     | Submit butte |
| G Comments and Attachments |                                              |          |              |
| Comments<br>Comments       |                                              | Comments |              |
|                            |                                              |          |              |
| Attachments                |                                              |          |              |
|                            | Drag files here or click to add attachment 🐱 |          |              |

Key in the appropriate details in the **Comments** section and add the required **Attachments** for the Approver, if necessary